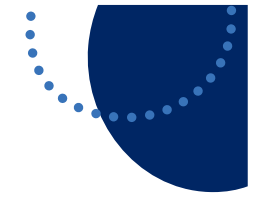

## ITD - Support Guides Modern Cloud Management Syncing your device using Company Portal

At times, you may need to trigger a manual device check in with Intune to identify settings and updates from CDM or apps to install.

To force a sync with Intune:

- Log on to the device and click the Start button.
- Type in Company Portal and select the Company Portal app.
- In the bottom left hand corner of the window, click the Settings cog.

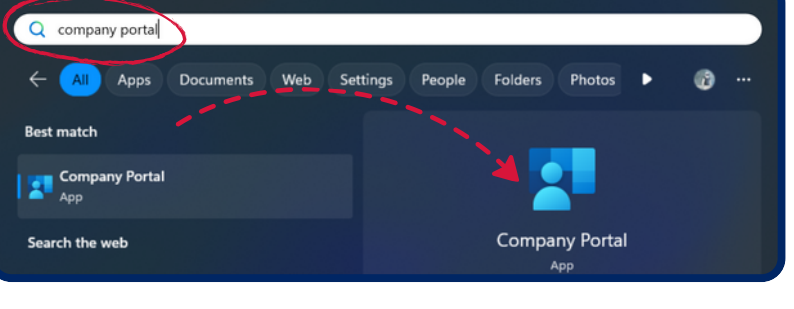

| G                     | Home                |
|-----------------------|---------------------|
| E                     | Apps                |
| $\overline{\uparrow}$ | Downloads & updates |
|                       | Devices             |
| ?                     | Help & support      |
|                       |                     |
|                       |                     |
|                       |                     |
|                       |                     |
| ¢                     | S Settings          |
|                       |                     |

- Under the heading Settings, click the blue button, Sync.
- The sync will take a few moments to complete.
- Once the sync is complete a date and time will appear stating if it was successful and the device receives any pending actions or policies that are assigned to it.

## Settings

## Sync

Sync your device to get the latest updates from your organization.

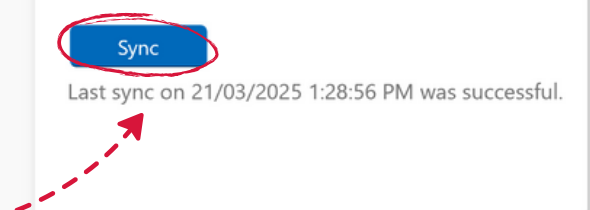

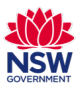